Per installare Visual Studio con il supporto del linguaggio C, seguire le istruzioni di questo link:

https://docs.microsoft.com/it-it/cpp/build/vscpp-step-0-installation?view=msvc-170#:~:text=Eseguire%20il%20programma%20di%20installazione%20scaricato%20e%20scegliere%20Install azione%20personalizzata,Start%20e%20digitare%20Installazione%20applicazioni.

Quando richiesto, installare la Versione Community.